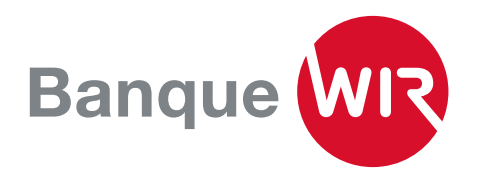

## Jumelage d'un appareil supplémentaire ou d'un nouvel appareil sur l'E-Banking

Vous avez un nouveau smartphone ou un smartphone supplémentaire et vous souhaitez accéder à l'E-Banking depuis celui-ci? Prérequis: vous devez être encore en possession de l'ancien appareil.

**1.** Installez l'application «Airlock 2FA» sur l'appareil que vous souhaitez activer.

**2.** Connectez-vous à votre E-Banking à l'aide de l'appareil que vous utilisiez jusque-là. Cliquez sur «Airlock 2FA-Device Management», que vous trouverez tout en bas de la page de vue d'ensemble. Si vous n'êtes plus en possession de votre ancien appareil, adressez-vous directement à notre hotline E-Banking au 0800 947 940.

| Contact                          |
|----------------------------------|
| E-Banking Hotline                |
| 0800 947 940                     |
| Lundi-Vendredi 08.00 - 17.00 Uhr |

## Aide E-Banking

Airlock 2FA - Gestion des appareils Partager l'écran avec le collaborateur de la banque

Nachricht schreiben

| AINOCK 2FA APP (IOS)     |        |          |
|--------------------------|--------|----------|
| Nom de l'appareil        | iPhone |          |
| Version de l'application | 1.1.4  |          |
|                          |        | Renommer |
|                          |        |          |

**3.** Le gestionnaire d'appareils s'ouvre, et vous voyez les données de l'appareil que vous utilisiez jusque-là.

**4.** Cliquez alors sur «Airlock 2FA – Activer un appareil». Un code QR s'affiche.

| Veuillez installer l'application 'Air | lock 2FA' sur votre smartphone et l'ouvrir. À l'aide de la fonction 'Scanner code QR', sca |
|---------------------------------------|--------------------------------------------------------------------------------------------|
| le code QR affiché ci-dessous.        |                                                                                            |
| Pour l'enregistrement d'un Hardv      | vare-Token, veuillez contacter l'E-Banking Hotline.                                        |
|                                       | المان: خالما                                                                               |
|                                       |                                                                                            |
|                                       | 5년 월 25일                                                                                   |
|                                       | 277234                                                                                     |
|                                       |                                                                                            |
|                                       | Elia <del>d</del> '7 de                                                                    |
| ou ouvrez l'application Airlock 2F    | A si la numérisation n'est pas possible                                                    |
|                                       | Ouvrir l'application Airlock 2FA                                                           |
|                                       |                                                                                            |
|                                       |                                                                                            |
| Veuillez patienter jusqu'à ce que     | 'application soit activée grâce au code QR et ne fermez pas le navigateur.                 |

**5.** Ouvrez l'application «Airlock 2FA» sur votre nouvel appareil, appuyez sur «Scanneur QR» dans la barre de menu qui se trouve en bas et scannez le code QR.

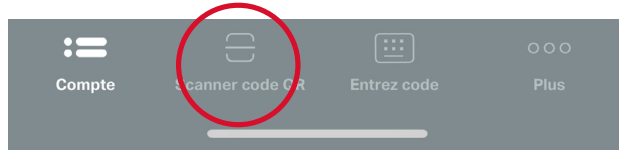

**6.** Attribuez le nom de votre choix à votre nouvel appareil.

Le nouvel appareil est reconnu, et vous pouvez supprimer l'ancien depuis le gestionnaire d'appareils.

## Contact

Vous avez des questions? Vous pouvez nous joindre par téléphone au 0800 947 948 ou via notre page www.wir.ch/contact